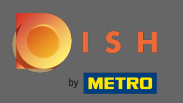

## Asigurați-vă că sunteți conectat la contul dvs. de site-ul DISH. Apoi faceți clic pe Adresă Web.

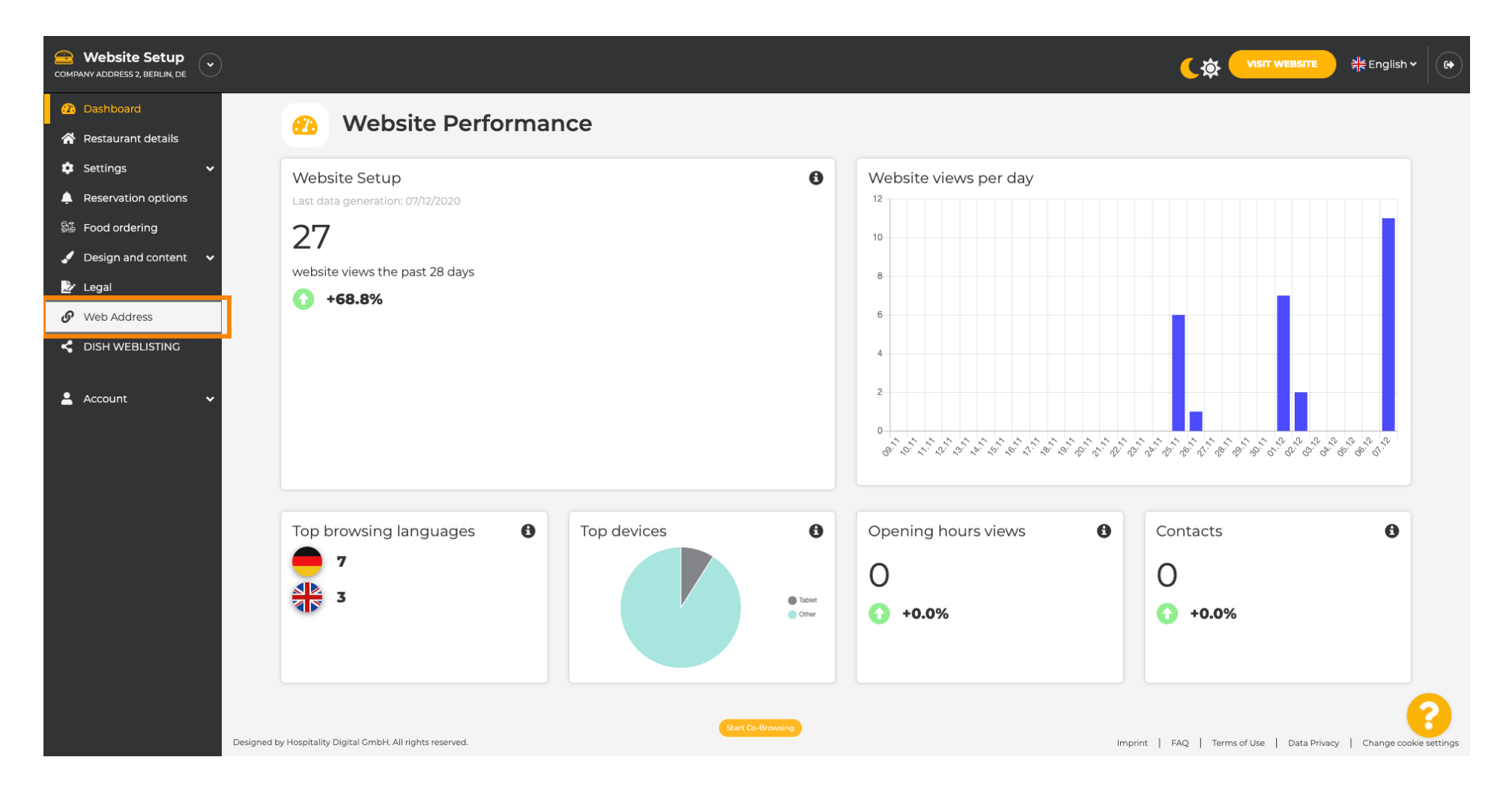

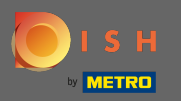

 Acum ați fost direcționat către setările pentru adresa dvs. web. Aici puteți verifica și starea site-ului dvs. web.

| COMPANY ADDRESS 2, BERLIN, DE |                                                                                                    |                                                    | sh • ( 🗭 |
|-------------------------------|----------------------------------------------------------------------------------------------------|----------------------------------------------------|----------|
| 🕜 Dashboard                   | Web address                                                                                                    |                                                    |          |
| প Restaurant details          |                                                                                                    |                                                    |          |
| 🏟 Settings 🗸 🗸                |                                                                                                    |                                                    |          |
| Reservation options           | Web address website-setup                                                                                                    | eatbu.com                                          |          |
| 🕮 Food ordering               |                                                                                                    | metro.bar                                          |          |
| 🖌 Design and content 🛛 🗸      | website-setup.eatbu.com                                                                                                    | metro.biz                                          |          |
| 📩 Legal                       | This is your current web address.                                                                                                    | metro.rest                                         |          |
| 🔗 Web Address                 |                                                                                                    |                                                    |          |
| CISH WEBLISTING               | H save                                                                                                    |                                                    |          |
| 💄 Account 🗸 🗸                 | 🔗 External domain                                                                                                    |                                                    |          |
|                               | Have you already registered a domain and want to use it for this website? Enter your domain name and we will check whether you can use it. In case some confis will tell you how to do it in the subsequent step. | guration with your domain provider is required, we |          |
|                               | Domain* VourExistingDomain.com                                                                                                    |                                                    |          |
|                               | Q CHECK DOMAIN                                                                                                    |                                                    |          |
|                               | 🔗 Domain Status                                                                                                    |                                                    |          |
|                               | Published                                                                                                    |                                                    | 0        |
|                               | Mon, Nov 23, 13:38 PM                                                                                                    |                                                    |          |

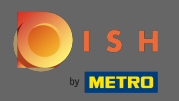

#### Т

### Introduceți domeniul dvs. extern în câmpul corespunzător. Notă: apoi vom verifica dacă îl puteți folosi.

| COMPANY ADDRESS 2, BERLIN, DE |                                                                                                 |                                                                                                    | <b>्रिक् पाडार website</b> और Engl                 | sh 🗸 🛛 🕞 |
|-------------------------------|-------------------------------------------------------------------------------------------------|----------------------------------------------------------------------------------------------------|----------------------------------------------------|----------|
| 🚹 Dashboard                   | Web address                                                                                     |                                                                                                    |                                                    |          |
| 🗥 Restaurant details          | •                                                                                               |                                                                                                    |                                                    |          |
| 🔹 Settings 🛛 🗸                |                                                                                                 |                                                                                                    |                                                    |          |
| Reservation options           | Web address                                                                                     | website-setup                                                                                                    | eatbu.com                                          |          |
| 😼 Food ordering               |                                                                                                 |                                                                                                    | metro.bar                                          |          |
| 🖌 Design and content 🛛 🗸      |                                                                                                 | website-setup.eatbu.com                                                                                                    | metro.biz                                          |          |
| 📩 Legal                       |                                                                                                 | This is your current web address.                                                                                                    | metro.rest                                         |          |
| 🔗 Web Address                 |                                                                                                 |                                                                                                    |                                                    |          |
| C DISH WEBLISTING             |                                                                                                 | H SAVE                                                                                                    |                                                    |          |
| 🛓 Account 🛛 🗸                 | S External doma                                                                                 | ain                                                                                                    |                                                    |          |
|                               | Have you already registered a domain a<br>will tell you how to do it in the subseque<br>Domain* | nd want to use it for this website? Enter your domain name and we will check whether you can use it. In case some conf<br>nt step.<br>YourExistingDomain.com<br>@ CHECK DOMAIN | guration with your domain provider is required, we |          |
|                               | 🔗 Domain Statu                                                                                  | S                                                                                                    |                                                    |          |
|                               | • Published<br>Mon, Nov 23, 13:38 PM                                                            | Start Co-Browsing                                                                                                    |                                                    | 8        |

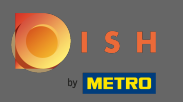

# Odată ce ați introdus domeniul dvs. extern, faceți clic pe verificați domeniul pentru a continua.

| COMPANY ADDRESS 2, BERLIN, DE |                                                                                   |                                                                                                    |                                                     | sh • ( 🗭 |
|-------------------------------|-----------------------------------------------------------------------------------|----------------------------------------------------------------------------------------------------|-----------------------------------------------------|----------|
| 🕧 Dashboard                   | Web address                                                                       |                                                                                                    |                                                     |          |
| 😤 Restaurant details          |                                                                                   |                                                                                                    |                                                     |          |
| 🔅 Settings 🗸 🗸                |                                                                                   |                                                                                                    |                                                     |          |
| Reservation options           | Web address                                                                       | website-setup                                                                                                    | eatbu.com                                           |          |
| 歸 Food ordering               |                                                                                   |                                                                                                    | metro.bar                                           |          |
| Design and content            |                                                                                   | website-setup.eatbu.com                                                                                                    | metro.biz                                           |          |
| 🏂 Legal                       |                                                                                   | This is your current web address.                                                                                                   | metro.rest                                          |          |
| Web Address                   |                                                                                   |                                                                                                    |                                                     |          |
|                               |                                                                                   | H SAVE                                                                                                    |                                                     |          |
| 🛓 Account 🗸 🗸                 | Sector External domain                                                            | ain                                                                                                    |                                                     |          |
|                               | Have you already registered a domain a will tell you how to do it in the subseque | nd want to use it for this website? Enter your domain name and we will check whether you can use it. In case some conf<br>ent step. | iguration with your domain provider is required, we |          |
|                               | Domain*                                                                           | dish-support.de                                                                                                    |                                                     |          |
|                               |                                                                                   | Q CHECK DOMAIN                                                                                                    |                                                     |          |
|                               | 🔗 Domain Statu                                                                    | s                                                                                                    |                                                     |          |
|                               | Published                                                                         |                                                                                                    |                                                     | 2        |
|                               | Mon, Nov 23, 13:38 PM                                                             | Start Co-Browsing                                                                                                    |                                                     |          |

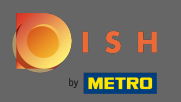

**(i)** 

### Odată ce domeniul dvs. a fost verificat, veți vedea dacă este activ și informații suplimentare .

| COMPANY ADDRESS 2, BERLIN, DE |                                                                                   |                                                                                                    | (☆ VISIT WEBSITE 対応 English > ( 🖨                   |
|-------------------------------|-----------------------------------------------------------------------------------|----------------------------------------------------------------------------------------------------|-----------------------------------------------------|
| 🕐 Dashboard                   | Web address                                                                       |                                                                                                    |                                                     |
| 🗥 Restaurant details          | or web address                                                                    |                                                                                                    |                                                     |
| 🔅 Settings 🗸 🗸                |                                                                                   |                                                                                                    |                                                     |
| Reservation options           | Web address                                                                       | website-setup                                                                                                    | eatbu.com                                           |
| 歸 Food ordering               |                                                                                   |                                                                                                    | metro.bar                                           |
| 🖌 Design and content 🛛 🗸      |                                                                                   | website-setup.eatbu.com                                                                                                    | metro.biz                                           |
| 🏂 Legal                       |                                                                                   | This is your current web address.                                                                                                    | metro.rest                                          |
| 🔗 Web Address                 |                                                                                   |                                                                                                    |                                                     |
| CISH WEBLISTING               |                                                                                   | H SAVE                                                                                                    |                                                     |
| 💄 Account 🗸 🗸                 | 🔗 External doma                                                                   | ain                                                                                                    |                                                     |
|                               | Have you already registered a domain a will tell you how to do it in the subseque | nd want to use it for this website? Enter your domain name and we will check whether you can use it. In case some conf<br>ent step.         | iguration with your domain provider is required, we |
|                               | Domain*                                                                           | dish-support.de                                                                                                    |                                                     |
|                               |                                                                                   | Q CHECK DOMAIN     H USE DOMAIN FOR YOUR WEBSITE       Domain active     You can use it as external domain.       Registered at:     Owner: | 2                                                   |
|                               | 🔗 Domain Statu                                                                    | Start Co-Browsing                                                                                                    | •                                                   |

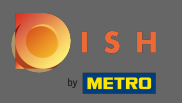

După ce domeniul dvs. a fost verificat și verificat ca activ, faceți clic pe utilizați domeniul pentru site-ul dvs. web.

| COMPANY ADDRESS 2, BERLIN, DE                                 |                                                                                      |                                                                                                    | <b>्रिक्ते पाडार website</b> और English              | • |
|---------------------------------------------------------------|--------------------------------------------------------------------------------------|----------------------------------------------------------------------------------------------------|------------------------------------------------------|---|
| <ul> <li>⚠ Dashboard</li> <li>☆ Restaurant details</li> </ul> | 🔗 Web address                                                                        |                                                                                                    |                                                      |   |
| 🗢 Settings 🗸 🗸                                                |                                                                                      |                                                                                                    |                                                      |   |
| Reservation options                                           | Web address                                                                          | website-setup                                                                                                    | eatbu.com                                            |   |
| 歸 Food ordering                                               |                                                                                      |                                                                                                    | metro.bar                                            |   |
| Jegal                                                         |                                                                                      | website-setup.eatbu.com This is your current web address.                                                                           | metro.biz                                            |   |
| S Web Address                                                 |                                                                                      |                                                                                                    | metro.rest                                           |   |
| CISH WEBLISTING                                               |                                                                                      | H SAVE                                                                                                    |                                                      |   |
| 🛓 Account 🗸 🗸                                                 | External doma                                                                        | ain                                                                                                    |                                                      |   |
| F                                                             | lave you already registered a domain a<br>vill tell you how to do it in the subseque | nd want to use it for this website? Enter your domain name and we will check whether you can use it. In case some conf<br>ent step. | figuration with your domain provider is required, we |   |
|                                                               | Domain*                                                                              | dish-support.de                                                                                                    |                                                      |   |
|                                                               |                                                                                      | Q CHECK DOMAIN     H USE DOMAIN FOR YOUR WEBSITE       Domain active     You can use it as external domain.                         |                                                      |   |
|                                                               |                                                                                      | Registered at:                                                                                                    |                                                      |   |
|                                                               |                                                                                      | Owner:                                                                                                    |                                                      |   |
|                                                               | 🔗 Domain Statu                                                                       | Start Co-Browsing                                                                                                    |                                                      | 8 |

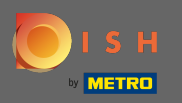

€

Acum veți primi instrucțiuni pe care trebuie să le implementați la furnizorul domeniului dvs. Derulați în jos pentru a vedea fiecare pas.

| COMPANY ADDRESS 2, BERLIN, DE |                                                                                                    |                                                                                                    | (के VISIT WEBSITE और English ~                                                                                                    |
|-------------------------------|----------------------------------------------------------------------------------------------------|----------------------------------------------------------------------------------------------------|----------------------------------------------------------------------------------------------------|
| 🕐 Dashboard                   | Wob addross                                                                                             |                                                                                                    |                                                                                                    |
| 倄 Restaurant details          | or web address                                                                                          |                                                                                                    |                                                                                                    |
| 🗘 Settings 🗸 🗸                |                                                                                                    |                                                                                                    |                                                                                                    |
| Reservation options           | Web address                                                                                             | website-setup                                                                                                    | eatbu.com                                                                                                    |
| 鄙 Food ordering               |                                                                                                    |                                                                                                    | metro.bar                                                                                                    |
| 🖌 Design and content 🗸 🗸      |                                                                                                    | website-setup.eatbu.com                                                                                                    | metro.biz                                                                                                    |
| 📝 Legal                       |                                                                                                    | This is your current web address.                                                                                                    | metro.rest                                                                                                    |
| 🔗 Web Address                 |                                                                                                    |                                                                                                    |                                                                                                    |
| CISH WEBLISTING               |                                                                                                    | H save                                                                                                    |                                                                                                    |
|                               | S External doma<br>Have you already registered a domain a<br>will tell you how to do it in the subseque | nd want to use it for this website? Enter your domain name and we will check whether you can use it. In case some config<br>ant step.   | guration with your domain provider is required, we                                                                                          |
|                               | Domain*                                                                                                 | dish-support.de X CANCEL DOMAIN CONFIGURATION                                                                                           | X Waiting for configuration<br>The DNS settings of this domain have not yet<br>been configured.<br>Please follow the adjacent instructions. |
|                               | How to configure the D                                                                                  | DNS settings of dish-support.de                                                                                                    |                                                                                                    |
|                               | 1 Login to your domain providers'                                                                       | administration interface using your credentials.                                                                                        |                                                                                                    |
|                               | 2 Open the domain configuration                                                                         | section and see configuration for domain <b>dish-support.de</b> .                                                                       |                                                                                                    |
|                               | 3 Open DNS settings for domain <b>d</b>                                                                 | lish-support.de.<br>Start Co-Browsing                                                                                                   | (?)                                                                                                    |
|                               | 4 Enter a new DNS entry or modify                                                                       | y an existing one. Enter target address <b>website.dish.co</b> of type <b>CNAME</b> . And, add A record for the root domain as the IP a | ddress of <b>website.dish.co</b> which should be                                                                                            |

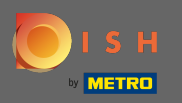

 $(\mathbf{i})$ 

Va trebui să configurați o î<mark>nregistrare CNAME</mark> și o î<mark>nregistrare A</mark> pentru a vă folosi domeniul extern. Notă: Pentru instrucțiuni mai detaliate, urmați pașii de instrucțiuni 1-6.

| COMPANY ADDRESS 2, BERLIN, DE             |                                                                                                    |                                                                                                    |                                                                                                |
|-------------------------------------------|----------------------------------------------------------------------------------------------------|----------------------------------------------------------------------------------------------------|------------------------------------------------------------------------------------------------|
| Dashboard     Restaurant details          | O External doma                                                                                                    | ain                                                                                                    |                                                                                                |
| Settings     V                            | Have you already registered a domain an<br>will tell you how to do it in the subseque                                                                                                    | nd want to use it for this website? Enter your domain name and we will check whether you can use it. In case some config<br>nt step.                                                                                                    | uration with your domain provider is required, we                                              |
| S Food ordering<br>✓ Design and content ✓ | Domain*                                                                                                    | dish-support.de                                                                                                    | X Waiting for configuration<br>The DNS settings of this domain have not yet<br>been configured |
| ➢ Legal ✓ Web Address                     |                                                                                                    | X CANCEL DOMAIN CONFIGURATION                                                                                                    | Please follow the adjacent instructions.                                                       |
| Vieb Address     dish weblisting          | How to configure the D                                                                                                    | NS settings of dish-support.de                                                                                                    |                                                                                                |
| Account                                   | <ul> <li>2 Open the domain configuration</li> <li>3 Open DNS settings for domain d</li> <li>4 Enter a new DNS entry or modify<br/>34.89.135.24.</li> <li>5 It can take up to several hours ur</li> <li>6 For further explanations about sp</li> <li>In case you need further assistance, pleater the several for the several hours of the several hours of th</li></ul> | section and see configuration for domain <b>dish-support.de</b> .<br><b>ish-support.de</b> .<br>an existing one. Enter target address <b>website.dish.co</b> of type <b>CNAME</b> . And, add A record for the root domain as the IP ad<br>til the changes become active. We will notify you by email once your website is available at <b>dish-support.de</b> .<br>secific terms, click here (glossary)<br>se contact our support hotline. The following links to the help pages of the top 7 european domain providers might be of | dress of <b>website.dish.co</b> which should be<br>help, as well:                              |
|                                           | 🔗 Domain Statu                                                                                                    | Start Co-Browsing                                                                                                    | 8                                                                                              |

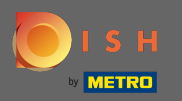

Odată ce totul este configurat din partea furnizorului dvs. de domeniu, domeniul dvs. extern va fi declarat activ. Asta e. Ați folosit cu succes domeniul dvs. extern.

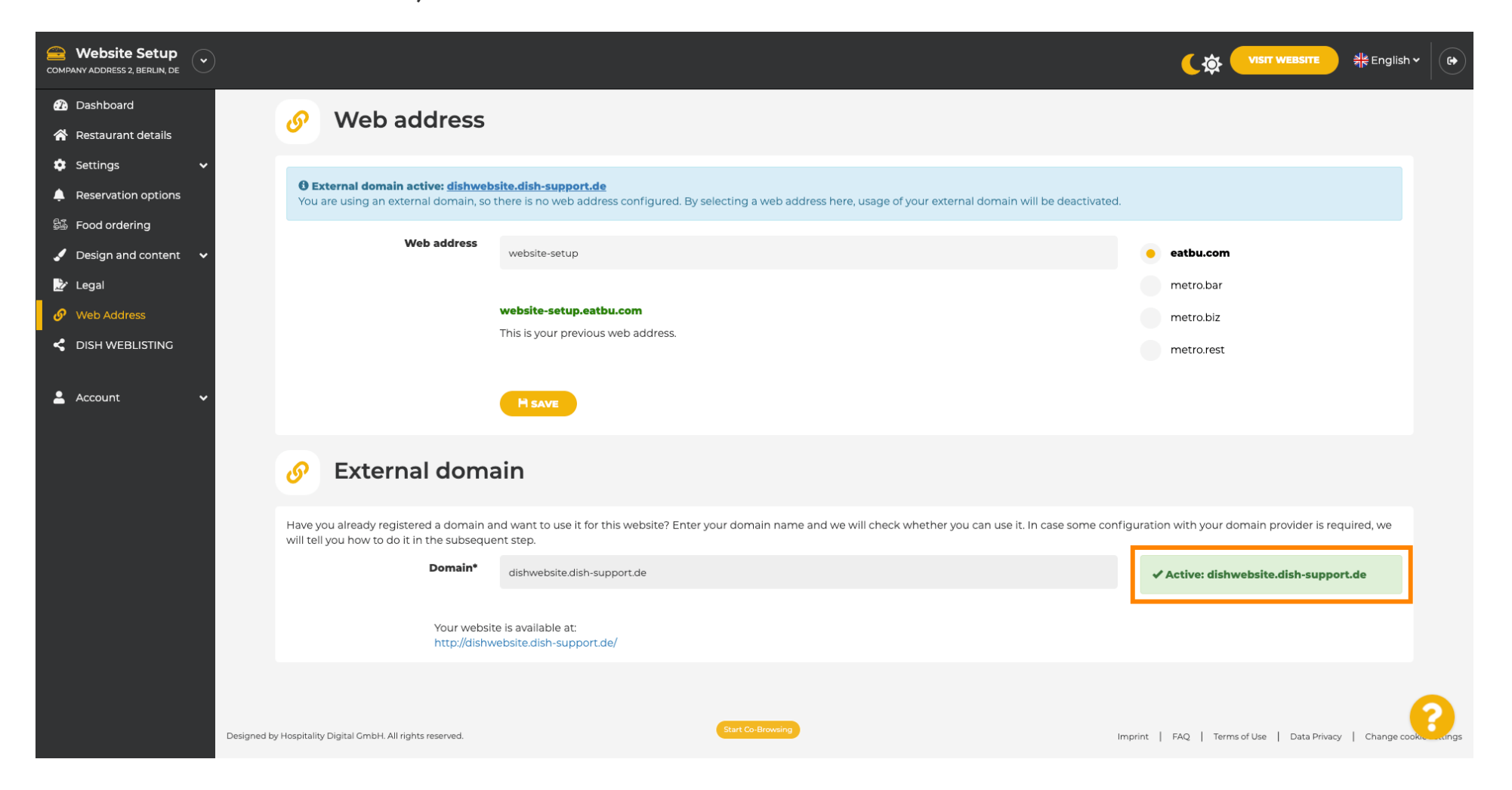